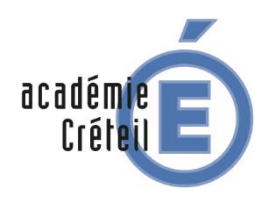

(Mobile Device Manager)

Tablette Région Ile de France

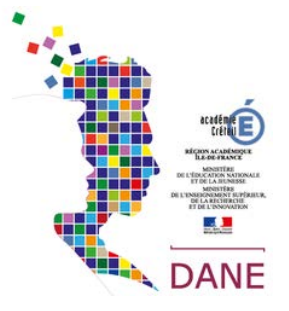

Les tablettes de la Région Ile de France sont livrées déjà prêtes à l'emploi. Elles sont pilotées par un MDM (Mobile Device Manager). Le MDM permet à l'établissement en lien avec la commission numérique de déployer sur les tablettes (sans intervention de l'utilisateur) des applications, des liseuses pour les manuels et des ressources pédagogiques. Le MDM ne permet pas de visualiser les données personnelles stockées sur les tablettes par les utilisateurs.

1. Accès au MDM

Le MDM se trouve à l'adresse suivante : <u>https://mdm.idf.hisqool.com</u>

On s'y connecte en utilisant son identifiant/mot de passe de l'ENT. L'accès est possible pour tout utilisateur de tablette ou d'ordinateur en utilisant son identifiant/motdepasse de l'ENT.

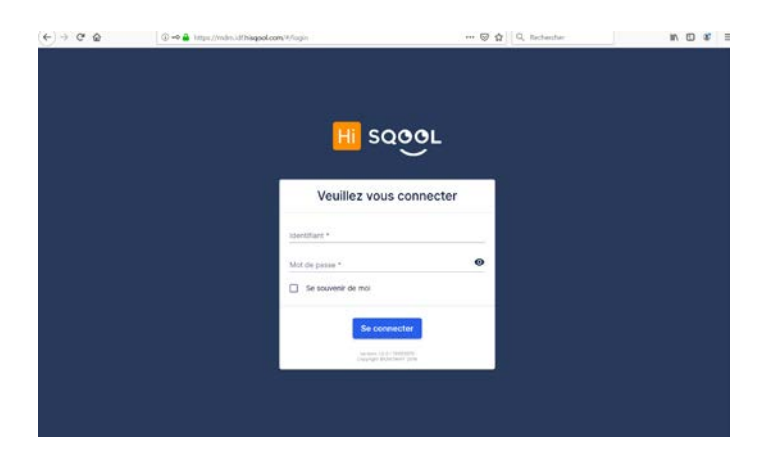

| Tableau de bord                                                                                                    |                                                                               |
|----------------------------------------------------------------------------------------------------|-------------------------------------------------------------------------------|
| Utilisateurs     Etablissements     Organisations     Terminaux     Go Groupes de terminaux.     Catalogue d'applications     Configurations | Taux d'onboarding<br>0941295X RECTORAT-ACADEMIE DE CRETEIL Q<br>Not understat |
|                                                                                                    | Onboardé 14 50%<br>Non onboardé 14 50%<br>Total 28                            |

La connexion au MDM nous donne accès à un tableau de bord permettant de gérer la flotte de terminaux de l'établissement.

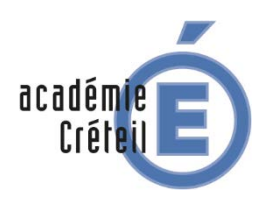

(Mobile Device Manager)

Tablette Région Ile de France

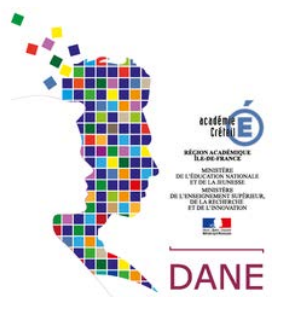

### 2. Le tableau de bord principal

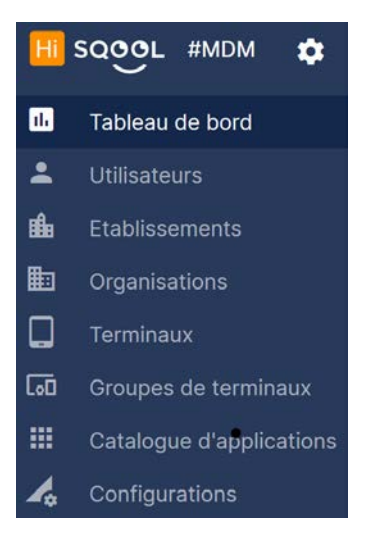

A la connexion on découvre le tableau de bord du MDM.

Plusieurs éléments sont disponibles :

- Le nom de l'établissement
- Le nombre total de terminaux affectés à l'établissement
- Le nombre de terminaux enrôlés (Onboardé)
- Le nombre de terminaux non enrôlés

On dispose ensuite d'autres éléments de tableau de bord :

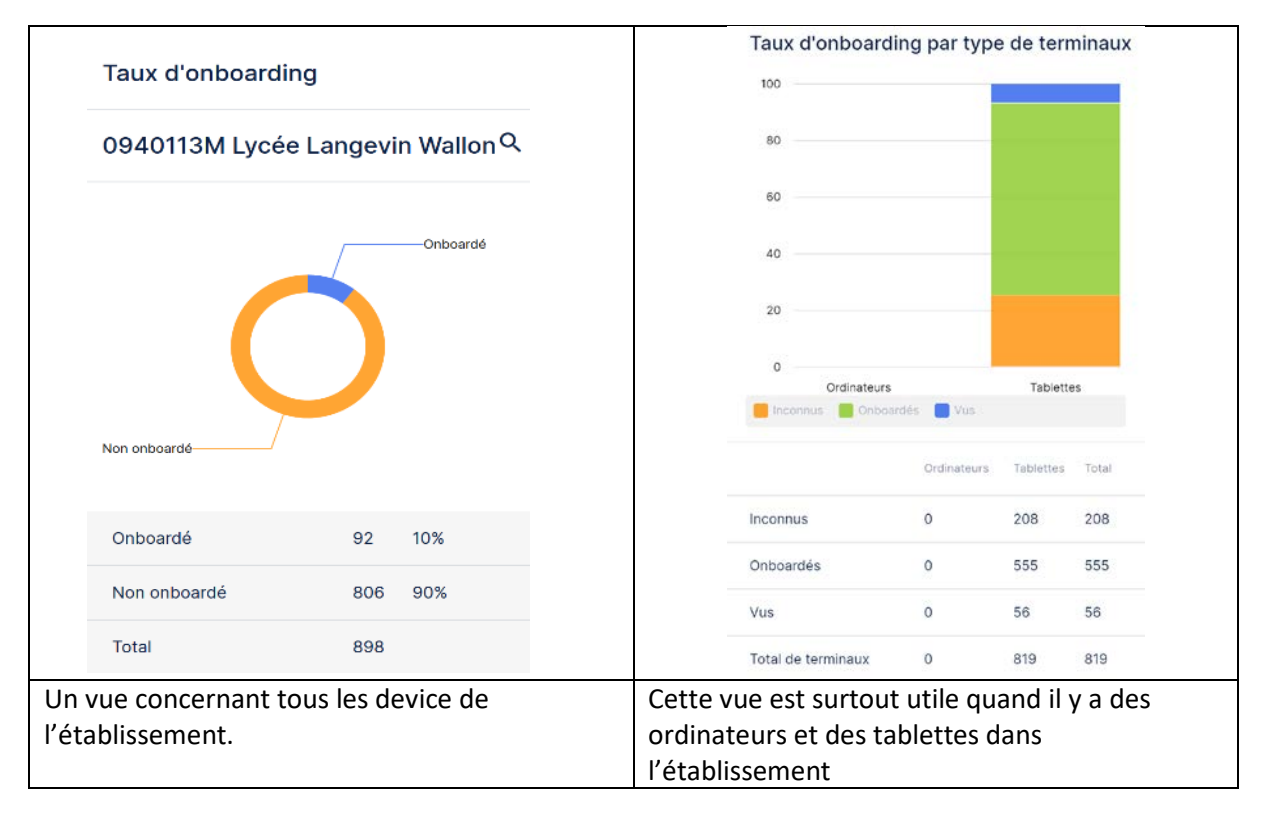

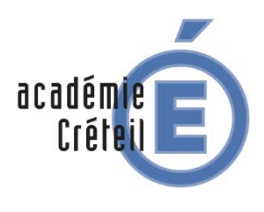

(Mobile Device Manager)

Tablette Région Ile de France

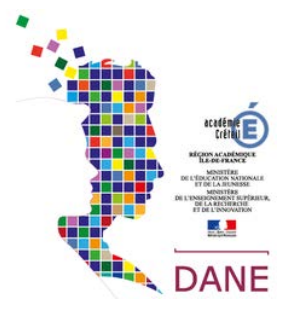

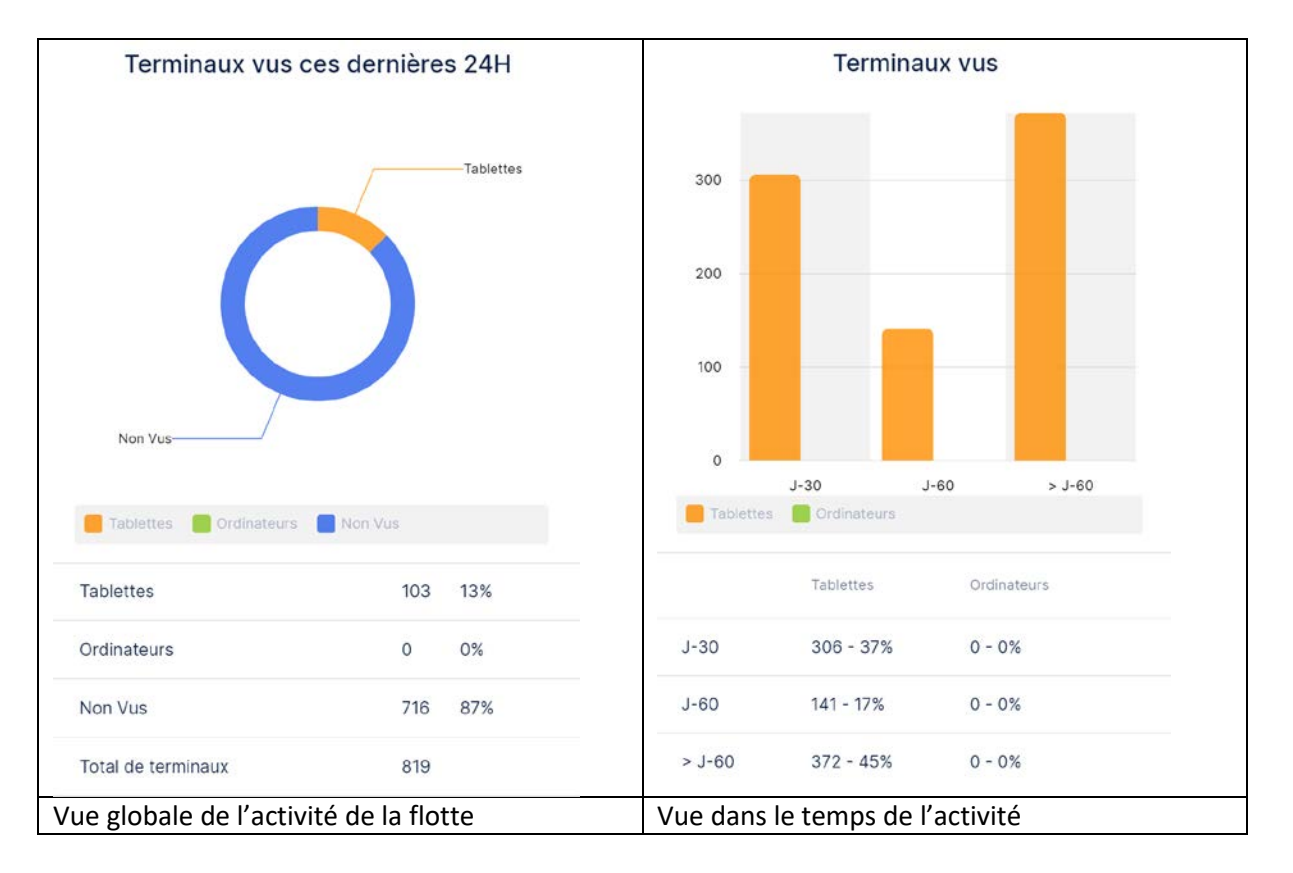

### 3. Le menu Utilisateurs

Le menu « Utilisateurs » va nous permettre de suivre les utilisateurs enrôlés dans le MDM. En particulier on a leurs identifiants, Nom d'utilisateur, rôle dans l'application et statut dans l'établissement.

|    |                          |                           | <b>.</b> U   | tilisateurs                     |                              |               |
|----|--------------------------|---------------------------|--------------|---------------------------------|------------------------------|---------------|
|    |                          |                           |              |                                 |                              |               |
|    | SQOOL #MDM 🏚             | Utilisateurs              |              |                                 | + Exporter la                | liste         |
| 8  | Tableau de bord          | 19 éléments               |              |                                 |                              |               |
| -  | Utilisateurs             |                           |              |                                 |                              |               |
| ŵ  | Etablissements           | Identifiant 🕇             | Utilisateur  | Organisation                    | Rôle applicatif              | Rôle éducatif |
| ₽  | Organisations            | 2010/1228-Team Audit 5/84 | -            | RECTORAT-ACADEMIE DE            |                              | 2             |
|    | Terminaux                | on activation             | MUCHEN Dade  | CRETEIL                         | Gestionnaire de peripherique | s Professeur  |
| តោ | Groupes de terminaux     | Introduct Class           | Duragie C    | RECTORAT-ACADEMIE DE<br>CRETEIL | Gestionnaire de périphérique | s Professeur  |
| ш  | Catalogue d'applications | And the owner want where  |              |                                 |                              |               |
| 4  | Configurations           | distribution (C)          | MUDUE BOURSE | CRETEIL                         | Gestionnaire de périphérique | s Professeur  |

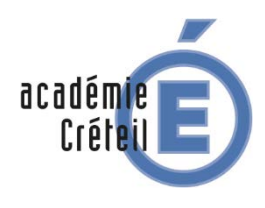

(Mobile Device Manager)

Tablette Région Ile de France

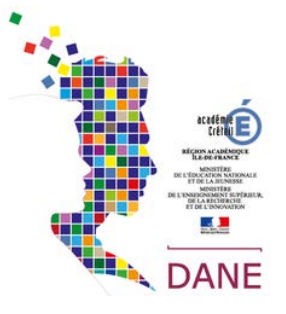

On dispose de la possibilité d'exporter la liste des utilisateurs au format CSV

## + Exporter la liste

| Statistics atta Auto-                     | MARTIN, BERNARD | Lycée Langevin Wallon           | Gestionnaire de périphériques | Professeur |
|-------------------------------------------|-----------------|---------------------------------|-------------------------------|------------|
|                                           | 1007120         | Lycée Langevin Wallon           | Utilisateur                   | Elève      |
| Chatada diff Albe-<br>a'th facilitatifite | VEXT feature    | Lycée Langevin Wallon           | Utilisateur                   | Autre      |
| Section and Address of Tables             | BOOLOG MOR      | RECTORAT-ACADEMIE DE<br>CRETEIL | Responsable d'organisation    | Autre      |

On constate que l'on peut avoir 3 types de rôles applicatifs et 3 types de rôles éducatifs :

| Rôle applicatif                |                                                                                                    |
|--------------------------------|----------------------------------------------------------------------------------------------------|
| Responsable d'organisation     | Un responsable d'organisation a les mêmes droits que le<br>gestionnaire de périphériques. Il peut en plus créer des<br>configurations pour le groupe établissement, consulter et<br>modifier l'ensemble des configurations crées par les<br>gestionnaires de périphérique et autres responsables<br>d'organisation.       |
| Gestionnaires de périphériques | Un gestionnaire de périphérique a les mêmes droits qu'un<br>utilisateur, il peut en plus consulter toutes les informations qui<br>concernent son établissement. Et surtout créer des groupes de<br>terminaux et des configurations pour ses groupes de<br>terminaux. Ce rôle est attribué par aux enseignants par défaut. |
| Utilisateur                    | Un utilisateur peut consulter les informations qui le concernent<br>(utilisateur, terminal, groupes de terminaux auxquels il<br>appartient,) mais ne peut rien modifier. Ce rôle est attribué<br>aux élèves par défaut.                                                                                                   |

#### Concernant les Rôles Éducatifs

| Rôle éducatif |                                         |
|---------------|-----------------------------------------|
| Professeur    | Personnel enseignant                    |
| Élève         | Élève                                   |
| Autres        | Personnel administratif ou Référent MDM |

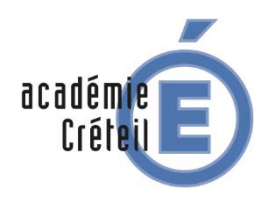

(Mobile Device Manager)

Tablette Région Ile de France

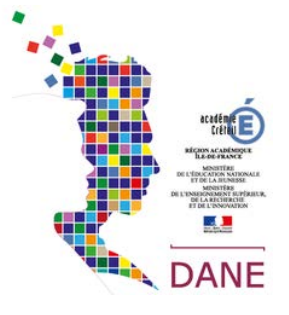

#### Concernant les utilisateurs

| Identifiant 🕇     | Utilisateur      | Organisation | Etablissement | Rôle applicatif               | Rôle éducatif |
|-------------------|------------------|--------------|---------------|-------------------------------|---------------|
| 8cd9-ecfd67c5eae5 | Defilippi Gilles | Multi-Étabs  | Multi-Étabs   | Responsable<br>d'organisation | Professeur    |

Un utilisateur peut appartenir à un seul établissement ou à plusieurs, dans ce cas il est noté Multiétablissement

Il peut alors afficher les éléments des plusieurs établissements.

Il n'a aucune fonction particulière. On y retrouve les informations sur l'établissement :

|          |                       | 💼 E                          | Etablissements      |               |                  |
|----------|-----------------------|------------------------------|---------------------|---------------|------------------|
| Code     | Nom                   | Adresse                      | Ville               | Code postal 🕇 | Туре             |
| 0940113M | Lycée Langevin Wallon | 126 avenue Roger<br>Salengro | Champigny-sur-Marne | 94500         | LYCEE POLYVALENT |

| Détails | Terminaux (819)                       | Utilisateurs (571) | Enrôlement (555) |
|---------|---------------------------------------|--------------------|------------------|
|         | 🏦 Lycée Antoir                        | ne de Saint-Exupér | у                |
|         | <sub>Nom</sub><br>Lycée Antoine de Sa | int-Exupéry        |                  |
|         | Code<br>0940114N                      |                    |                  |
|         | Type<br>institution                   |                    |                  |
|         | Adresse 1<br>4 rue Henri Matisse      |                    |                  |
|         | Adresse 2                             |                    |                  |
|         | Adresse 3<br>94000 CRETEIL            |                    |                  |
|         | Ville<br>Créteil                      |                    |                  |
|         | Code postal<br>94000                  |                    |                  |
|         | Téléphone<br>01 41 94 28 28           |                    |                  |
|         | Email<br>ce.0940114N@ac-cr            | eteil.fr           |                  |
|         | Fax<br>01 41 94 28 29                 |                    |                  |
|         |                                       |                    |                  |

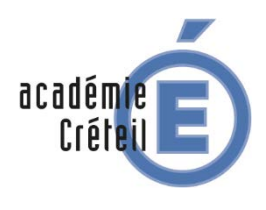

(Mobile Device Manager)

# Tablette Région Ile de France

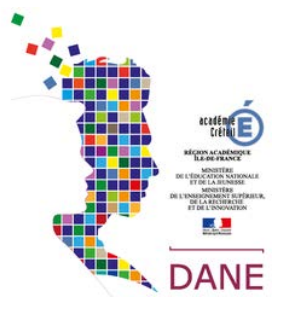

| Détails         | Terminaux (819) | Utilisateurs (571) | Enrôlement (555)        |          |   |
|-----------------|-----------------|--------------------|-------------------------|----------|---|
| Terminaux       |                 |                    |                         |          | C |
| Numéro de série | Тур             | e de terminal      | Utilisateur             | Connecté |   |
| IFT931003633    |                 | tablet             | _non affecté            |          | : |
| IFT932005068    |                 | tablet             | WAZABANGA GBIAPU Jémima | 2        | : |
| IFT932008188    |                 | tablet             | _non affecté            |          | : |
| IFT932008261    |                 | tablet             | MAMPATU Joeralin        | \$       | : |
|                 |                 |                    |                         |          |   |

| Détails                            | Terminaux (819)  | Utilisateurs (571) | Enrôlement (555)              |               |
|------------------------------------|------------------|--------------------|-------------------------------|---------------|
| Utilisateurs                       |                  |                    |                               |               |
| Identifiant                        | Utilisateur      |                    | Rôle applicatif               | Rôle éducatif |
| 4bd960a0-0edb-4b5<br>0823209d10f4  | 58-962d- DANE DA | NE                 | Utilisateur                   | Autre         |
| 65fcb2af-07c9-467e<br>d58b64ed7e88 | -b876- ASSOUM    | IANI Ahamada       | Utilisateur                   | Autre         |
| 81c2abe8-20ac-452<br>c8c6d8d08689  | 5-871c- COMPAG   | NET Emilie         | Utilisateur                   | Autre         |
| CRETEIL-10010085                   | NGO Fab          | vien               | Utilisateur                   | Elève         |
| CRETEIL-10090009                   | MUNSHI           | Ted                | Utilisateur                   | Elève         |
| CRETEIL-10114306                   | ORLIAC           | CHARLES-FREDERI    | Gestionnaire de périphériques | Professeur    |
| CRETEIL-10117128                   | GANTEL           | ET MAXENCE         | Gestionnaire de périphériques | Professeur    |

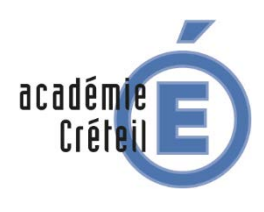

(Mobile Device Manager)

# Tablette Région Ile de France

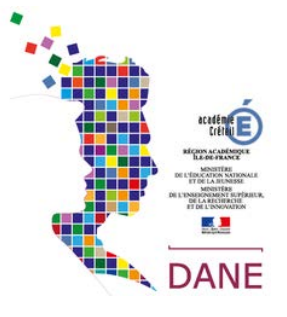

| Détails                                | Terminaux (819)           | Utilisateurs (571)             | Enrôlement (555)     |         |
|----------------------------------------|---------------------------|--------------------------------|----------------------|---------|
| т                                      | erminal 🗖                 |                                | Utilisateur 💄        |         |
| Entrez un numéro de série de terminal. |                           | Entrez un identifiant ou un    | n nom d'utilisateur. |         |
|                                        | ldentifian<br> <br>Fôlión | t de terminal ou d'utilisateur |                      | 0       |
| Numéro de s                            | série                     | Type de terminal               | Utilisateur          | Actions |
| IFT93302                               | 29016                     | tablet                         | MVUNDA KILOLA Jason  | M       |
| IFT93303                               | 30182                     | tablet                         | KOURSIAA Nesrine     | M       |
| IFT93302                               | 9896                      | tablet                         | CELIK Berivan        | M       |
|                                        |                           |                                |                      |         |

3. Le Profil d'un Utilisateur

| d0e20341-2aa3-46ef-<br>acc4-5b47e5f67bcd | Defilippi Gille                           | S              | RECTORAT-ACADEMIE DE<br>CRETEIL | Gestionnaire de périphériques Professeur |
|------------------------------------------|-------------------------------------------|----------------|---------------------------------|------------------------------------------|
|                                          | L Defilippi Gi                            | illes          |                                 |                                          |
|                                          | Rôle éducatif<br>Professeur               |                |                                 |                                          |
|                                          | Rôle applicatif<br>Gestionnaire de pé     | riphériques    |                                 |                                          |
|                                          | Organisation<br>RECTORAT-ACADE            | MIE DE CRETEIL |                                 |                                          |
|                                          | Terminaux                                 |                |                                 |                                          |
|                                          | IFT932006323<br><sub>Type</sub><br>tablet |                |                                 |                                          |
|                                          | Plate-forme<br>android                    |                |                                 |                                          |
|                                          | Groupes de terminaux                      | 0941295X RECTO | RAT-ACADEMIE DE CRETEIL,        | Dane 94                                  |
|                                          | Voir le terminal                          |                |                                 |                                          |

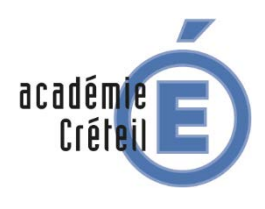

(Mobile Device Manager)

## Tablette Région Ile de France

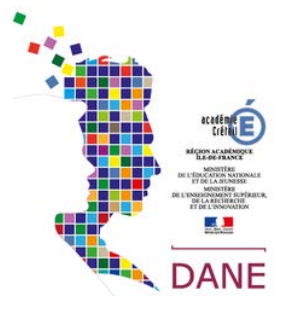

Configurations (10)

Installation de l'application Probablités

Installation de l'application Géoportail

Installation de l'application Educadhoc

Installation de l'application Visual Anatomy Lite

Installation de l'application Science Journal

Installation de l'application HiSqool

| Matériel               |     | Affectation                           |
|------------------------|-----|---------------------------------------|
| Numèro de sárie        | 1   | 1                                     |
| FT932006323            |     | Organisation                          |
| Type de matériel       |     | Utilisateur                           |
| Tablette               |     | Defilippi Gilles                      |
| Plate-forme            |     | 8                                     |
| android                |     |                                       |
| Modèle                 |     |                                       |
| y10                    |     |                                       |
|                        | 181 |                                       |
| État                   |     | Groupes (2)                           |
| Demière mise a jour    |     | 1                                     |
| il y a 14 jours        |     | 0941295X RECTORAT-ACADEMIE DE CRETEIL |
| Nb. d'applications     |     | Dane 94                               |
| 31                     |     |                                       |
| Application active     |     |                                       |
| Lelivrescolaire.fr     |     |                                       |
| 19 %                   |     |                                       |
| O AR 790324R 2 3997882 |     |                                       |
|                        |     |                                       |

Différents renseignements sont disponibles :

- N° de série de la tablettes modèle
- Utilisateur affecté à la tablette
- Charge Nombre d'applications et géolocalisation
- Les groupes auxquels la tablette appartient
- Les différentes actions du MDM sur la tablette

| Détails           | Applications inst                 | allées             |           |               |                     |                       |
|-------------------|-----------------------------------|--------------------|-----------|---------------|---------------------|-----------------------|
|                   | Nom                               | Version            | Catégorie | installée par | Date d'installation | Date de mise à jour 🕹 |
| A                 | Gestionnaire de<br>fichiers ASTRO | 7.4.0 (2019060712) | -         | Google Play   | 18/09/2019          | 18/09/2019            |
| Q                 | Qwant                             | 3.3.0 (30300005)   | 0         | MDM HiSqool   | 17/09/2019          | 17/09/2019            |
| V                 | WPS Office                        | 9.5.1 (145)        | <u>ت</u>  | MDM HiSqool   | 16/09/2019          | 16/09/2019            |
|                   | Visual Anatomy Free               | 5.5 (55)           |           | MDM HiSqool   | 16/09/2019          | 16/09/2019            |
| *                 | handballeps                       | davincicode (5)    | 2         | MDM HiSqool   | 16/09/2019          | 16/09/2019            |
| gé <mark>o</mark> | Géoportail                        | 1.2.0 (127)        | Ċ.        | MDM HiSqool   | 13/09/2019          | 13/09/2019            |
| 8                 | Probas                            | 1.0.0 (1000000)    |           | MDM HiSqool   | 13/09/2019          | 13/09/2019            |
| ٠.                | lib-manuels                       | 2.0.8 (200003050)  | 2         | Google Play   | 13/09/2019          | 13/09/2019            |
| (Biblio           | Biblio Manuels                    | 3.0.2 (477)        |           | Google Play   | 13/09/2019          | 13/09/2019            |

Dans la partie Applications installées, on voit l'ensemble des applications se trouvant sur la tablette et leurs origines (PlayStore, Hisqool ou autre).

<u>Remarque</u> : on ne voit les applications que pour sa tablette.

#### 3. Le menu Terminaux

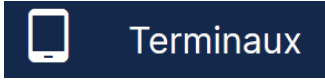

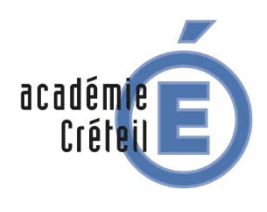

(Mobile Device Manager)

Tablette Région Ile de France

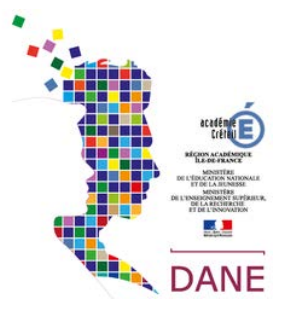

| □ IFT933025527 tablet 0941295X RECTORAT-<br>ACADEMIE DE CRETEIL Defilippi Gilles △ Dissocier l'utilisateur | IFT933026158 | tablet | 0941295X RECTORAT-<br>ACADEMIE DE CRETEIL Defilippi Gilles | Ø          | :                       |
|----------------------------------------------------------------------------------------------------|--------------|--------|------------------------------------------------------------|------------|-------------------------|
|                                                                                                    | IFT933025527 | tablet | 0941295X RECTORAT-<br>ACADEMIE DE CRETEIL Defilippi Gilles | $\bigcirc$ | Dissocier l'utilisateur |

Dans ce menu on voit facilement si une tablette est en ligne ou hors ligne : arrow

On peut aussi facilement dissocier une tablette de son utilisateur.

| Terminaux    |                     |                                   | Q                     |
|--------------|---------------------|-----------------------------------|-----------------------|
| 819 éléments | + Exporter la liste | + Importer une liste de Terminaux | + Ajouter à un groupe |

On peut aussi exporter la liste des terminaux au format CSV

| 4. Le menu Groupes de terminaux |
|---------------------------------|
|---------------------------------|

| 60    | Groupes de termir                       | naux                                      |                                  |                           |
|-------|-----------------------------------------|-------------------------------------------|----------------------------------|---------------------------|
| Grou  | pes de terminaux                        |                                           |                                  | ۹                         |
| 5 élé | ments                                   |                                           | + Ajouter un groupe de terminaux | + Créer une configuration |
|       | Nom <b>†</b>                            | Organisation                              | Terminaux                        |                           |
|       | 0941295X RECTORAT-ACADEMIE D<br>CRETEIL | <sup>E</sup> RECTORAT-ACADEMIE DE CRETEIL | 28                               | I                         |
|       | DANE 77                                 | RECTORAT-ACADEMIE DE CRETEIL              | 2                                | 1                         |
|       | Dane 94                                 | RECTORAT-ACADEMIE DE CRETEIL              | _ 4                              | I                         |

Par défaut il n'y a qu'un groupe de terminaux, celui de l'établissement. On peut facilement en créer d'autres et ainsi créer une configuration pour un nombre limité de tablettes.

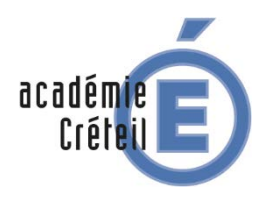

(Mobile Device Manager)

Tablette Région Ile de France

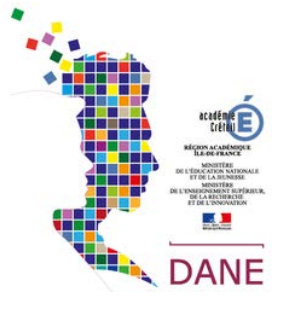

Pour faire des tests il peut être utile de créer un groupe contenant un seul terminal.

<u>Remarque</u> : Les groupes sont peuplés en utilisant le numéro de série de la tablette, cela peut être fastidieux pour créer des grands groupes.

| Grou  | pes de terminaux                            |                                |                        |             | Q                                                        |
|-------|---------------------------------------------|--------------------------------|------------------------|-------------|----------------------------------------------------------|
| 1 élé | ment                                        | + Exporter la liste +          | - Ajouter un groupe de | e terminaux | + Créer une configuration                                |
|       | Nom <b>†</b>                                | Organisation                   | Terminaux              |             |                                                          |
|       | 0940114N Lycée Antoine de Saint-<br>Exupéry | Lycée Antoine de Saint-Exupéry | 819                    |             | :                                                        |
|       |                                             |                                |                        | 6<br>/<br>1 | Exporter la liste des terminaux<br>Modifier<br>Supprimer |

#### Lorsque on regarde le contenu d'un groupe :

| Details | Liste de terminaux Configurations            |
|---------|----------------------------------------------|
|         | 🗔 Dane 94                                    |
|         | Nom<br>Dane 94                               |
|         | Organisation<br>RECTORAT-ACADEMIE DE CRETEIL |
|         | Nombre de terminaux<br>4                     |
|         | Nombre de configurations                     |

| Détails | Liste de terminaux           | Configurations        |                   |           |
|---------|------------------------------|-----------------------|-------------------|-----------|
|         |                              |                       | + Ajouter une con | figuratio |
|         | Configuration                | s (10)                |                   |           |
|         | Installation de l'applicatio | n Probablités         |                   |           |
|         | Installation de l'applicatio | n Géoportail          | •                 |           |
|         | Installation de l'applicatio | in Educadhoc          |                   |           |
|         | Installation de l'applicatio | n HiSgool             | 1                 |           |
|         | Installation de l'applicatio | n Visual Anatomy Lite | •                 |           |
|         | Installation de l'applicatio | n Science Journal     | Ť.                |           |
|         | Installation de l'applicatio | in Qwant              |                   |           |
|         | Installation de l'applicatio | in Markor             | 1                 |           |
|         | Installation de l'applicatio | n Polyèdres augmentés |                   |           |

| Détails           | Liste de terminaux | Configurations                            |              |                      |
|-------------------|--------------------|-------------------------------------------|--------------|----------------------|
|                   |                    |                                           |              | + Ajouter un termina |
| Numèro de série 🕇 | Type de terminal   | Etablissement                             | Utilisateur  |                      |
| The same large    | tablet             | 0941295X RECTORAT-<br>ACADEMIE DE CRETEIL | Deligations. | I                    |
| Talussa's         | tablet             | 0941295X RECTORAT-<br>ACADEMIE DE CRETEIL | Decar Antime | I                    |
|                   | tablet             | 0941295X RECTORAT-<br>ACADEMIE DE CRETEIL | Daniger 1    | 1                    |
| -                 | tablet             | 0941295X RECTORAT-<br>ACADEMIE DE CRETEIL | Design and   | 1                    |

Dans un groupe de terminaux on retrouve les différentes tablettes ainsi que les configurations appliquées.

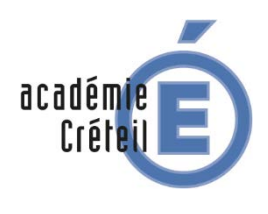

(Mobile Device Manager)

Tablette Région Ile de France

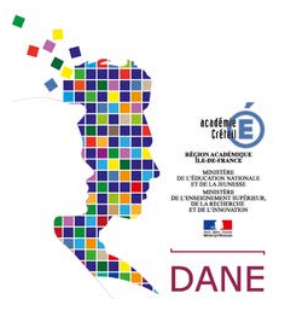

### 5. Le déploiement de configurations

Dans le menu « Groupe de terminaux » on va trouver la commande

+ Ajouter une configuration

Elle va nous permettre de :

Sélectionner un type de configuration

Configurer un réseau

Installer une application

Bloquer une application

| < 🖍 Configurer un réseau                                            | Aucun                                                          | Configuration d'un proxy manuel:                   |
|---------------------------------------------------------------------|----------------------------------------------------------------|----------------------------------------------------|
|                                                                     | WEP                                                            | Nom de l'hôte proxy                                |
| Nom du réseau (SSID)                                                | WPA/WPA2 PSK                                                   | Port du proxy                                      |
| Cocher pour utiliser un SSID (réseau) masqué Type de sécurité Aucun | 802.1x EAP                                                     | Contourner le proxy pour (exemple.com,unowhy.com,) |
| Proxy<br>Aucun                                                      | On va pouvoir déployer sur la réseau wifi en définissant :     | es tablettes un                                    |
| Annuler Valider                                                     | Le SSID – Le type de cryptage<br>passe – un proxy si nécessair | e et son mot de<br>re                              |

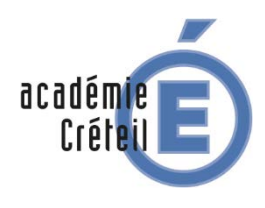

## (Mobile Device Manager)

## Tablette Région Ile de France

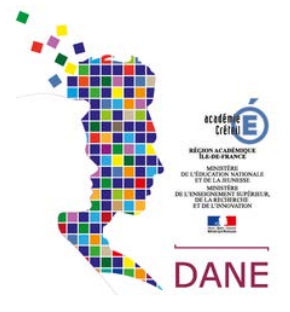

| Installer une application           |                  |
|-------------------------------------|------------------|
| <b>Q</b> Rechercher une application |                  |
| Schooltoring                        | Ð                |
| Markor                              | Ð                |
| MesGranules.fr                      | Ð                |
| Visual Anatomy Lite                 | Ð                |
| Géométrie des molécules (Miraqe)    | ( <del>+</del> ) |

Installer une application en la choisissant dans le store du MDM.

Bien évidemment on peut installer plusieurs applications à la fois.

| 🧪 в    | loquer une application    |   |
|--------|---------------------------|---|
| Q R    | echercher une application |   |
| Du Pla | ay Store                  |   |
| Du ca  | talogue d'applications    |   |
| Markor | r                         | Ð |
| MesGr  | anules.fr                 | € |
| Visual | Anatomy Lite              | Ð |

Bloquer une application du Store du MDM ou même une application du Play Store.

| 🖍 Bloquer une ap       | oplication      |           |
|------------------------|-----------------|-----------|
| Q pronote              |                 | 0         |
| Du Play Store          |                 |           |
| PRONOTE                |                 | Ð         |
| ENT Lycée lleDeFrance  | 9               | Ð         |
| Mon College Essonne (  | (ENT collèges E | ssonne) 🕀 |
| Pronote - Épinay sur O | rge             | Ð         |
|                        | Annuler         | Valider   |

### 6. Le Catalogue d'applications

## Catalogue d'applications

C'est ici que l'on va retrouver l'ensemble des applications qui peuvent être déployées par le MDM.

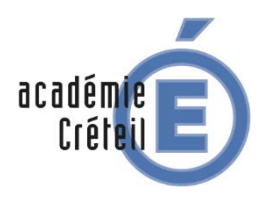

(Mobile Device Manager)

Tablette Région Ile de France

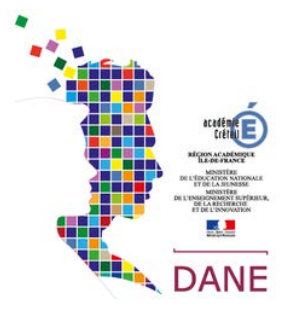

| Catalogue d'applications         |         |          |
|----------------------------------|---------|----------|
| 29 éléments                      |         |          |
| Nom 🕈                            | Туре    | Taille   |
| Biblio Manuels                   | android | 34.1 MB  |
| Calculatrice formelie            | android | 17.97 MB |
| Educadhoc                        | android | 22.6 MB  |
| Edugéo Mobile                    | android | 3.95 MB  |
| Edupages lite                    | android | 13.66 MB |
| Gallica                          | android | 10.88 MB |
| GeoGebra Calc Graphique          | android | 13.45 MB |
| GeoGebra Calculette Graphique 3D | android | 26.05 MB |

### 6. L'onglet Configurations

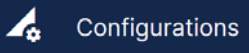

| Configurations             |                                                                 | c |
|----------------------------|-----------------------------------------------------------------|---|
| 9 éléments                 |                                                                 |   |
| Groupe de terminaux        | Nom 🕈 Paquet de données                                         |   |
| test appli tablette wallon | Configuration du réseau AndroidgillesWifi                       | : |
| Dane 94                    | Installation de l'application HISqool                           | I |
| Lycee_Martin_Luther_King   | Installation de l'application VLC VLC                           | 1 |
| Dane 94                    | Installation de l'application GéoGebra (GéoGebra Grapheur       | 1 |
| test appli tablette wallon | Installation de l'application GéoGebra (GéoGebra Grapheur       | 1 |
| Lycee_Martin_Luther_King   | Installation de l'application CalculatriceCalculatrice formelle | : |
| test appli tablette wallon | Installation de l'application GeoGebra (GeoGebra Calc Graphique | : |

C'est un onglet purement informatif où l'on retrouve les différentes configurations envoyées sur les tablettes.

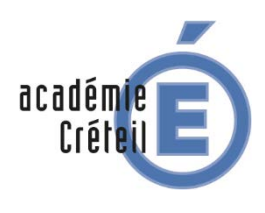

(Mobile Device Manager)

Tablette Région Ile de France

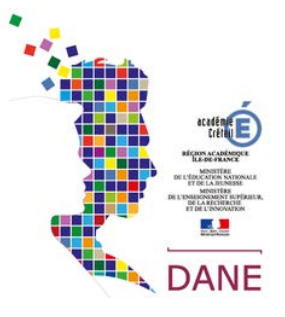

## 7. L'assistance

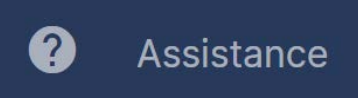

Ce lien renvoi vers une page d'Unowhy dédiée à l'assistance et l'information.

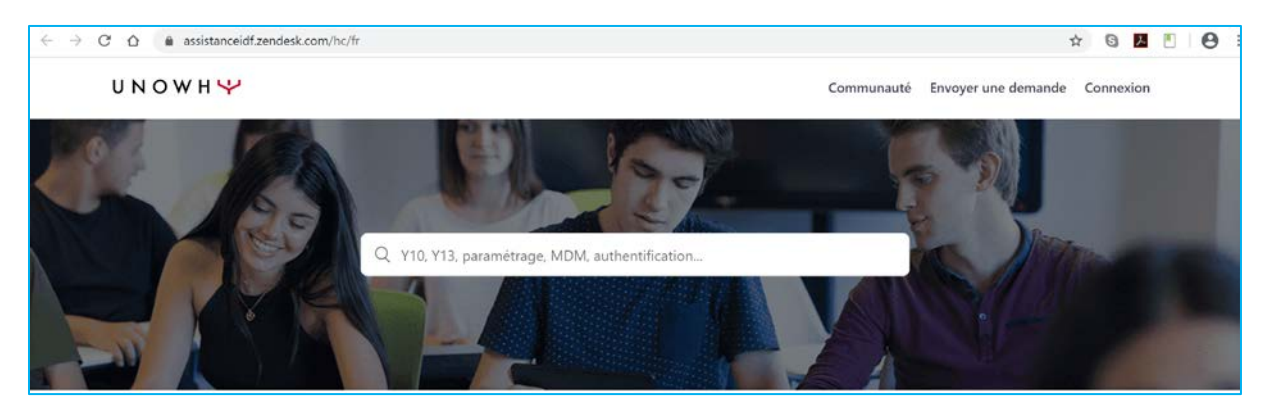

#### On accède à une base de connaissance publique

| Base de connaissances                                                                                                    |                                                                                                    |                                                                                                    |
|----------------------------------------------------------------------------------------------------|----------------------------------------------------------------------------------------------------|----------------------------------------------------------------------------------------------------|
| Tablette Y10<br>Informations sur l'utilisation de votre tablette<br>Unowhy Y10.                                                                                                    | Ordinateur Y13<br>Informations sur l'utilisation de votre ordinateur<br>Unowhy Y13.                                                       | Application Hi SQOOL<br>Informations sur l'utilisation de l'application Hi<br>SQOOL, enrôlement d'un terminal et accès aux<br>contenus disponibles |
| Ressources de l'Éducation Nationale et de<br>la Région<br>Ressources créées par les DANE des 3<br>académies, la région ou les référents<br>numériques de lycées de la Région Île-de-F | Applications tierces - Catalogue<br>Applications disponibles dans le MDM Hi<br>SQOOL, pouvant être déployées sur les<br>terminaux UNOWHY. | FAQ<br>Réponses aux questions les plus fréquentes au<br>sujet des terminaux, Hi SQOOL, MDM, gestion<br>des opérations, application                 |

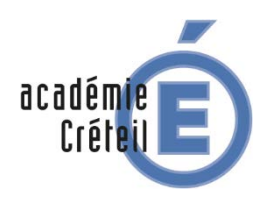

(Mobile Device Manager)

Tablette Région Ile de France

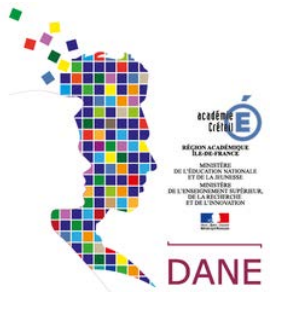

#### En s'inscrivant sur le site on peut participer à une communauté autour du projet région

|                                                            | Communauté                                                                     |  |
|------------------------------------------------------------|--------------------------------------------------------------------------------|--|
| Demandes de fonctionnalités<br>9 publications · 13 abonnés | Discussion générale<br>8 publications - 13 abonnés                             |  |
| Vous avez une question, renco                              | ntrez un problème ou souhaitez partager vos conseils<br>ccéder à la communauté |  |

| Activité récente                                  |                                      |  |
|---------------------------------------------------|--------------------------------------|--|
| Discussion générale                               |                                      |  |
| Détails sur le port Carte SD des ordinateurs Y13. | Publication créée il y a 19 jours 💭  |  |
| Discussion générale                               |                                      |  |
| 27/01/2020 - Ajout de trois application Windows   | Commentaire ajouté il y a 23 jours 💭 |  |
| Applications Windows pour Y13                     |                                      |  |
| Notepad ++                                        | Article créé il y a 24 jours. 💭      |  |
| Applications Windows pour Y13                     |                                      |  |
| Audacity                                          | Article créé il y a 24 jours 📮       |  |
| Applications Windows pour Y13                     |                                      |  |
| VLC                                               | Article créé il y a 24 jours 💭       |  |
| Afficher plus                                     |                                      |  |